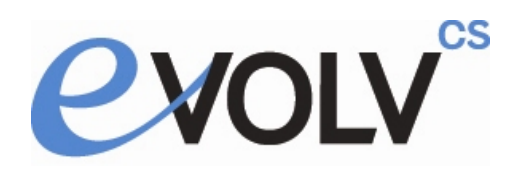

## **Evolv-CS Browser Setup**

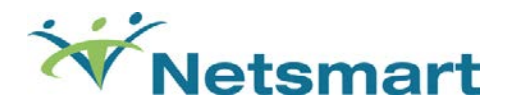

Note: For Internet Explorer 8/9 Browser Settings please click on this link or refer to page 11.

Evolv-CS requires the standard version of Internet Explorer. Please **do not** use Internet Explorer (64-bit) as it is unable to load many of the required Evolv-CS components.

## **Required Browser Settings for IE 10 Evolv-CS Users**

Below you will find the settings that are required to run Evolv-CS.

1) Navigate to the URL you want to apply security to. (e.g. <u>http://localhost/evolv\_cs</u>)

#### Tools > Internet Options

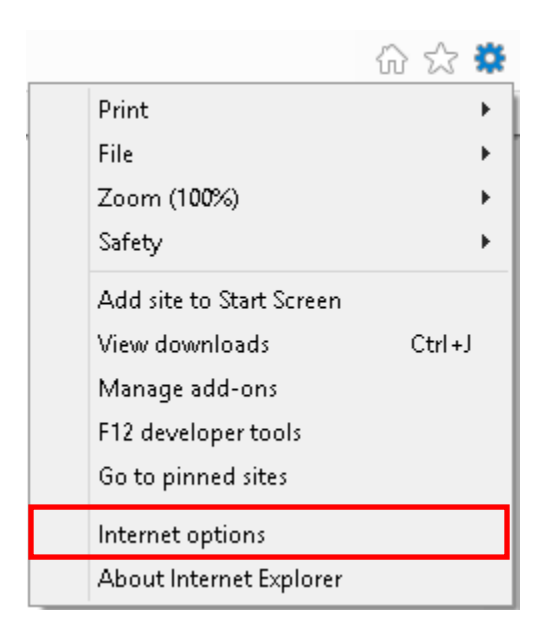

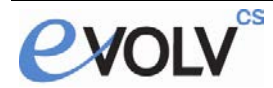

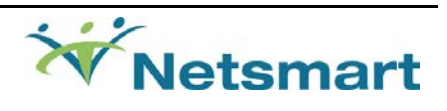

#### Click on the **Security** tab then **Sites**

| Internet Options ? ×                                                                                                    |
|----------------------------------------------------------------------------------------------------|
| General Security Privacy Content Connections Programs Advanced                                                                                |
| Select a zone to view or change security settings.                                                                                            |
|                                                                                                    |
| Internet Local intranet Trusted sites Restricted sites                                                                                        |
| Trusted sites                                                                                                    |
| This zone contains websites that you<br>trust not to damage your computer or<br>your files.<br>You have websites in this zone.                |
| Security level for this zone                                                                                                    |
| <b>Custom</b><br>Custom settings.<br>- To change the settings, click Custom level.<br>- To use the recommended settings, click Default level. |
| Enable Protected Mode (requires restarting Internet Explorer)                                                                                 |
| Custom level Default level                                                                                                    |
| Reset all zones to default level                                                                                                    |
|                                                                                                    |
| OK Cancel Apply                                                                                                    |

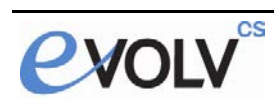

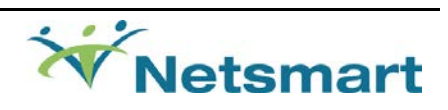

Click Add then Close

| Trusted sites                                                                                   | ×                  |
|-------------------------------------------------------------------------------------------------|--------------------|
| You can add and remove websites from this zone this zone will use the zone's security settings. | e. All websites in |
| Add this website to the zone:                                                                   |                    |
| http://localhost                                                                                | Add                |
| Websites:                                                                                       | Remove             |
| Require server verification (https:) for all sites in this :                                    | zone               |
|                                                                                                 | Close              |

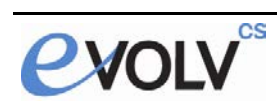

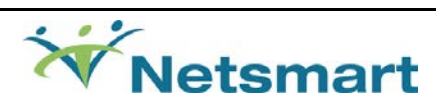

2) Enable Active X settings for trusted site, click on Custom Level

|            |                                                  | In                                             | iternet                                 | Option                       | S               |                          | ?      | ×     |
|------------|--------------------------------------------------|------------------------------------------------|-----------------------------------------|------------------------------|-----------------|--------------------------|--------|-------|
| General    | Security                                         | Privacy                                        | Content                                 | Connec                       | tions           | Programs                 | Adva   | anced |
| Select a z | zone to vi                                       | ew or char                                     | nge secur                               | ity setting                  | <u>j</u> s.     |                          |        |       |
|            | 0                                                |                                                |                                         | /                            |                 | 8                        |        |       |
| Inter      | net Li                                           | ocal intran                                    | et Trust                                | ed sites                     | Res             | stricted<br>lites        |        |       |
|            | Trusted                                          | sites                                          |                                         |                              |                 | Site                     |        |       |
|            | This zone<br>trust not<br>your files<br>You have | e contains (<br>to damage<br>;,<br>e websites  | websites  <br>e your cor<br>in this zor | that you<br>nputer or<br>ne. |                 | 2.00                     |        |       |
| Security   | y level for                                      | r this zone                                    |                                         |                              |                 |                          |        | _     |
|            | <b>Cust</b><br>Cu<br>- T<br>- T                  | om<br>stom settir<br>o change t<br>o use the i | ngs.<br>he settin<br>recommer           | gs, click C<br>Ided setti    | ustom<br>ngs, c | ı level.<br>lick Default | level. |       |
|            | Enable Pro                                       | otected Mo                                     | ide (requi                              | res restar                   | ting Iı         | nternet Exp              | lorer) |       |
|            |                                                  |                                                | Cus                                     | tom level.                   |                 | Default                  | level  |       |
|            |                                                  |                                                |                                         | Reset al                     | l zone          | s to default             | level  |       |
|            |                                                  |                                                | O                                       | (                            | Ca              | incel                    | Ap     | ply   |

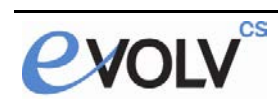

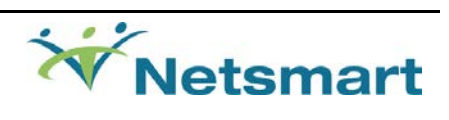

3) Enable/Disable Active X controls as specified below within the Trusted Site:

| ø | Act      | iveX controls and plug-ins                                                                                                    |
|---|----------|----------------------------------------------------------------------------------------------------|
|   | ø        | Allow ActiveX Filtering                                                                                                    |
|   |          | O Disable                                                                                                    |
|   |          | Enable                                                                                                    |
|   | ø        | Allow previously unused ActiveX controls to run without prompt                                                                                                    |
|   |          | O Disable                                                                                                    |
|   |          | Enable                                                                                                    |
|   | ۲        | Allow Scriptlets                                                                                                    |
|   |          | 🔘 Disable                                                                                                    |
|   |          | Enable                                                                                                    |
|   |          | O Prompt                                                                                                    |
|   | ø        | Automatic prompting for ActiveX controls                                                                                                    |
|   |          | O Disable                                                                                                    |
|   | _        | Enable                                                                                                    |
|   | ø        | Binary and script behaviors                                                                                                    |
|   |          | Administrator approved                                                                                                    |
|   |          | O Disable                                                                                                    |
|   | _        | Enable                                                                                                    |
|   | ø        | Display video and animation on a webpage that does not use external media player                                                                                                    |
|   |          | O Disable                                                                                                    |
|   |          | Enable                                                                                                    |
|   | ø        | Download signed ActiveX controls                                                                                                    |
|   |          |                                                                                                    |
|   |          | Enable                                                                                                    |
|   | -h       | O Prompt                                                                                                    |
|   | Ų        | Download unsigned ActiveX controls                                                                                                    |
|   |          |                                                                                                    |
|   |          |                                                                                                    |
|   |          | <ul> <li>Prompt</li> <li>To big for an interval of the second and the second second s</li></ul> |
|   | <b>V</b> | Initialize and script Activex controls not marked as sare for scripting                                                                                                    |
|   |          |                                                                                                    |
|   |          |                                                                                                    |
|   |          | Only allow approved domains to use ActiveY without prompt                                                                                                    |
|   | V        | Disable                                                                                                    |
|   |          |                                                                                                    |
|   |          | Run ActiveX controls and plug-ins                                                                                                    |
|   |          | Administrator approved                                                                                                    |
|   |          |                                                                                                    |
|   |          | Enable                                                                                                    |
|   |          | Script ActiveX controls marked safe for scripting*                                                                                                    |
|   |          | O Disable                                                                                                    |
|   |          | 🖲 Enable                                                                                                    |

O Prompt

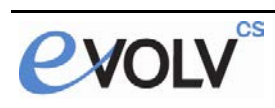

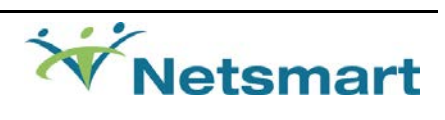

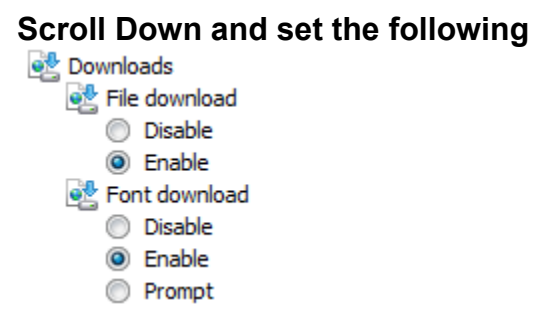

4) Add the Evolv-CS URL to the Compatibility View

From Tools > Compatibility View Settings (if Tools is not visible, press the Alt key.)

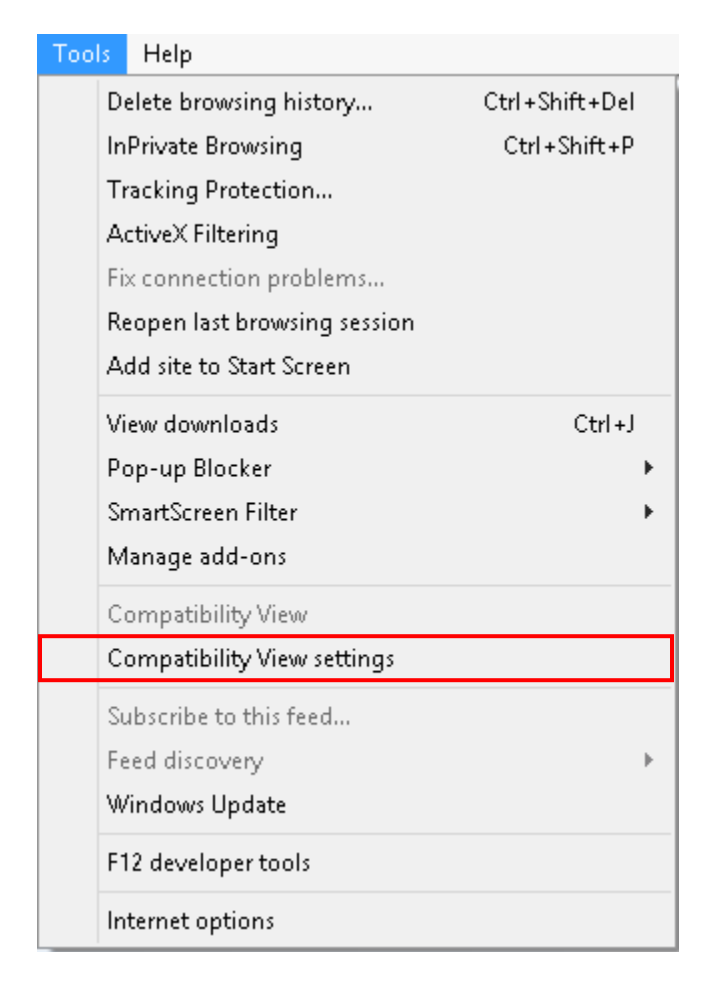

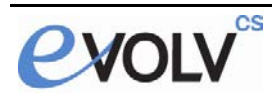

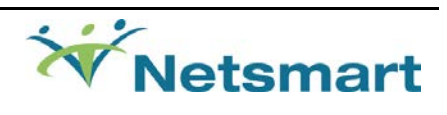

#### Click Add then Close

|                                                                                              | 0 dd   |
|----------------------------------------------------------------------------------------------|--------|
| http:///ocariosci                                                                            | AUU    |
| Websites you've added to Compatibility Vie                                                   | ew:    |
|                                                                                              | Remove |
|                                                                                              |        |
|                                                                                              |        |
|                                                                                              |        |
|                                                                                              |        |
|                                                                                              |        |
|                                                                                              |        |
|                                                                                              |        |
|                                                                                              |        |
|                                                                                              |        |
| Display all websites in Compatibility View                                                   |        |
| ☐ Display all websites in Compatibility View<br>✔ Display intranet sites in Compatibility Vi | N ew   |
| Display all websites in Compatibility View<br>Display intranet sites in Compatibility View   | ew     |

Add your website address. **localhost** is only used as an example

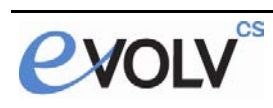

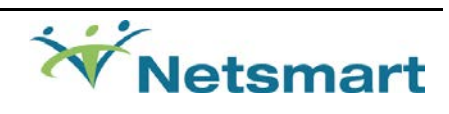

**5)** Add website to Popup blocker

#### Tools> Pop-up Blocker > Pop-Up Blocker settings

| Too | ls Help                      |                |                         |  |
|-----|------------------------------|----------------|-------------------------|--|
|     | Delete browsing history      | Ctrl+Shift+Del |                         |  |
|     | InPrivate Browsing           | Ctrl+Shift+P   |                         |  |
|     | Tracking Protection          |                |                         |  |
|     | ActiveX Filtering            |                |                         |  |
|     | Fix connection problems      |                |                         |  |
|     | Reopen last browsing session |                |                         |  |
|     | Add site to Start Screen     |                |                         |  |
|     | View downloads               | Ctrl+J         |                         |  |
|     | Pop-up Blocker               | ۲.             | Turn off Pop-up Blocker |  |
|     | SmartScreen Filter           | ۲              | Pop-up Blocker settings |  |

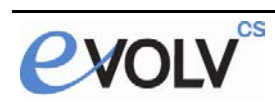

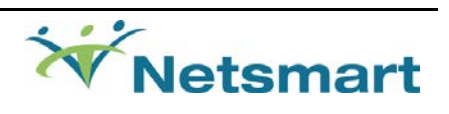

| Pop-ups are currently blocked. You can allow websites by adding the site to the list below. | pop-ups from specific |
|---------------------------------------------------------------------------------------------|-----------------------|
| Address of website to allow:                                                                |                       |
| localhost                                                                                   | Add                   |
| Allowed sites:                                                                              |                       |
|                                                                                             | Remove                |
|                                                                                             | Bemove all            |
|                                                                                             |                       |
|                                                                                             |                       |
|                                                                                             |                       |
|                                                                                             |                       |
| otifications and blocking level:                                                            |                       |
| Play a sound when a pop-up is blocked.                                                      |                       |
| Show Notification bar when a pop-up is blocked.                                             |                       |
| Blocking level:                                                                             |                       |
|                                                                                             |                       |

Add your website address. **localhost** is only used as an example

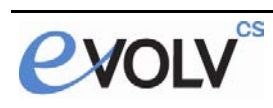

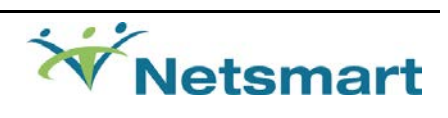

## **Required Browser Settings for IE 8/9 Evolv-CS Users**

Below you will find the settings that are required to run Evolv-CS.

1) Navigate to the URL you want to apply security to. (e.g. http://localhost/evolv cs)

#### Tools > Internet Options

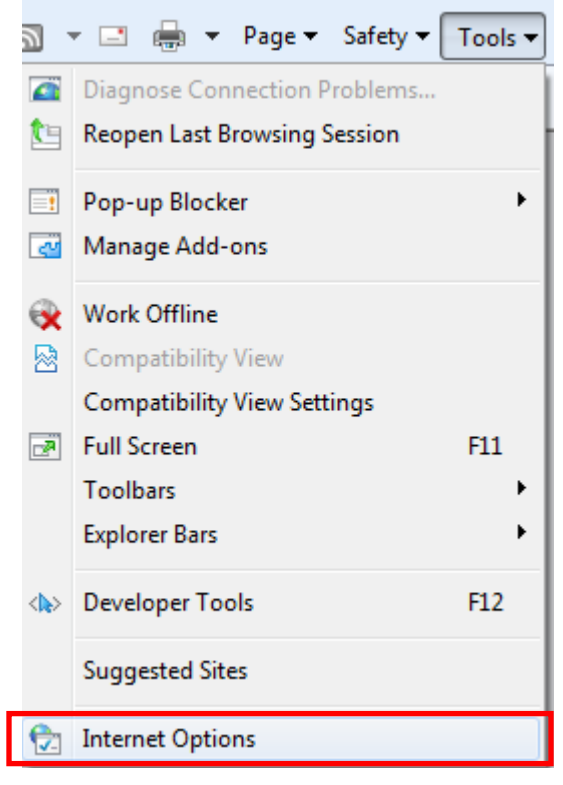

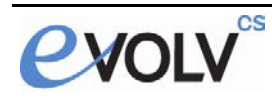

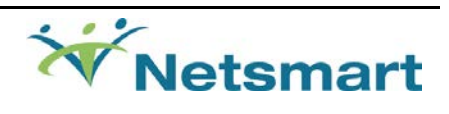

Click on the Security tab then Sites

| Internet Options                                                                                                    |
|----------------------------------------------------------------------------------------------------|
| General Security Privacy Content Connections Programs Advanced                                                                              |
|                                                                                                    |
| Select a zone to view or change security settings.                                                                                          |
| 🥥 🔩 🗸 🚫                                                                                                    |
| Internet Local intranet Trusted sites Restricted sites                                                                                      |
| Trusted sites                                                                                                    |
| This zone contains websites that you<br>trust not to damage your computer or<br>your files.<br>You have websites in this zone.              |
| Security level for this zone                                                                                                    |
| <b>Custom</b><br>Custom settings.<br>- To change the settings, dick Custom level.<br>- To use the recommended settings, dick Default level. |
| Enable Protected Mode (requires restarting Internet Explorer)                                                                               |
| Custom level Default level                                                                                                    |
| Reset all zones to default level                                                                                                    |
|                                                                                                    |
| OK Cancel Apply                                                                                                    |

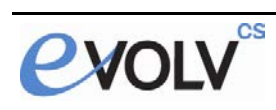

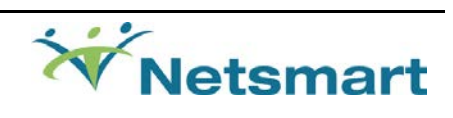

#### Click Add then Close

| Trusted sites                                                                                                    |
|----------------------------------------------------------------------------------------------------|
| You can add and remove websites from this zone. All websites in this zone will use the zone's security settings. |
| Add this website to the zone:                                                                                    |
| http://localhost Add                                                                                             |
| Websites:                                                                                                    |
| Remove                                                                                                    |
|                                                                                                    |
| Require server verification (https:) for all sites in this zone                                                  |
| Close                                                                                                    |

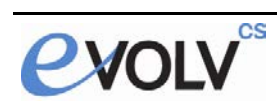

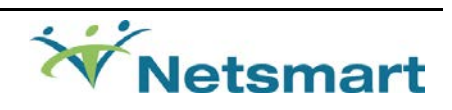

2) Enable Active X settings for trusted site, click on Custom Level

| Internet Se | ecurity Properties                                                                                                    | x |
|-------------|----------------------------------------------------------------------------------------------------|---|
| Security    |                                                                                                    |   |
|             |                                                                                                    |   |
| Select a    | a zone to view or change security settings.                                                                                    | _ |
|             | 🗸 🛸 🧕                                                                                                    |   |
| Inte        | ternet Local intranet Trusted sites Restricted sites                                                                           |   |
|             | Trusted sites                                                                                                    | 5 |
| ✓           | This zone contains websites that you<br>trust not to damage your computer or<br>your files.<br>You have websites in this zone. |   |
| Secur       | rity level for this zone                                                                                                    |   |
|             | Custom                                                                                                    |   |
|             | Custom settings.                                                                                                    |   |
|             | <ul> <li>To change the settings, click Custom level.</li> <li>To use the recommended settings, click Default level.</li> </ul> |   |
|             | Enable Protected Mode (requires restarting Internet Explorer)                                                                  |   |
|             | Custom level Default level                                                                                                    |   |
|             | Reset all zones to default level                                                                                               |   |
|             |                                                                                                    |   |
|             | OK Cancel Appl                                                                                                    | у |

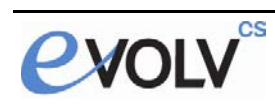

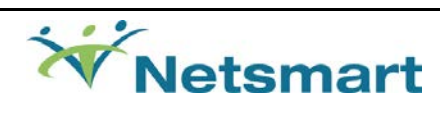

- 3) Enable/Disable Active X controls as specified below within the Trusted Site:
  - ActiveX controls and plug-ins
    - Allow previously unused ActiveX controls to run without prompt
      - Disable
      - Enable
    - 🜒 Allow Scriptlets
      - Disable
      - Enable
      - Prompt
    - Automatic prompting for ActiveX controls
      - Disable
      - Enable
    - Binary and script behaviors
      - Administrator approved
      - Disable
      - Enable
    - Display video and animation on a webpage that does
      - Disable
      - Enable
    - 🜒 Download unsigned ActiveX controls
      - Disable
      - Enable
      - Prompt
    - Initialize and script ActiveX controls not marked as safe for scripting
      - O Disable
      - Enable
      - Prompt
    - Only allow approved domains to use ActiveX without prompt
      - Oisable
      - Enable
    - Run ActiveX controls and plug-ins
      - Administrator approved
      - O Disable
      - Enable
      - Prompt
    - Script ActiveX controls marked safe for scripting\*
      - Disable
      - Enable
      - Prompt

#### Scroll Down and set the following

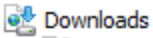

- 🛃 File download
  - Disable
  - Enable
- 🔮 Font download
  - Disable
  - Enable
  - Prompt

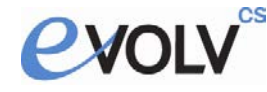

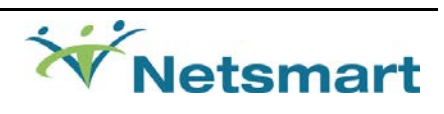

4) Add website to Popup blocker

#### Tools> Pop-up Blocker > Pop-Up Blocker settings

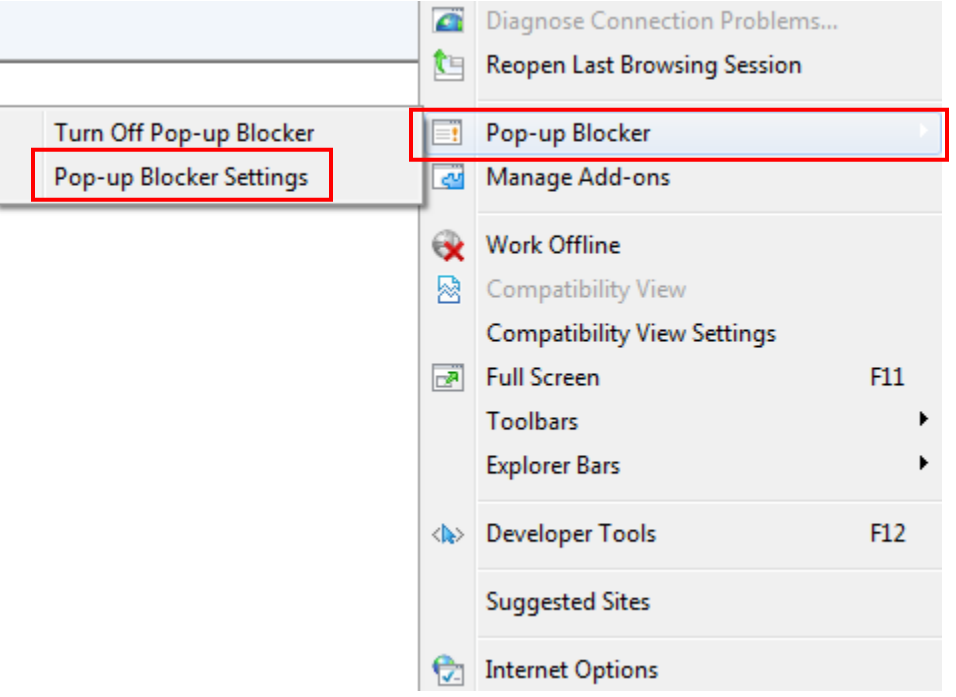

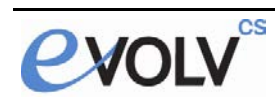

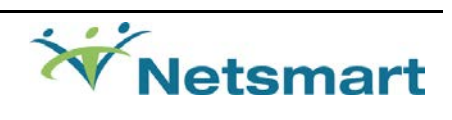

| Pop-up Blocker Settings                                                                                                    | <b>X</b>     |
|----------------------------------------------------------------------------------------------------|--------------|
| Exceptions Pop-ups are currently blocked. You can allow pop-ups f websites by adding the site to the list below. Address of website to allow: | rom specific |
| localhost                                                                                                    | Add          |
| Allowed sites:                                                                                                    |              |
|                                                                                                    | Remove all   |
| Notifications and blocking level:                                                                                                    |              |
| ✓ Play a sound when a pop-up is blocked.                                                                                                    |              |
| Show Notification bar when a pop-up is blocked.                                                                                               |              |
| Blocking level:                                                                                                    |              |
| Medium: Block most automatic pop-ups                                                                                                    | -            |
| Leam more about Pop-up Blocker                                                                                                    | Close        |

Add your website address. **localhost** is only used as an example

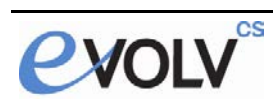

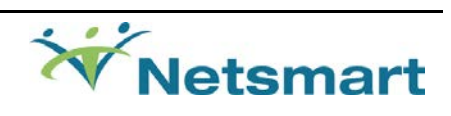

## Importing Browser Settings Through Group Policy

This step is optional for deploying settings across many machines.

1) Start Group Policy Editor Start> run > gpedit.msc

#### Navigate to User Configuration > Windows Settings > Internet Explorer Maintenance > Security

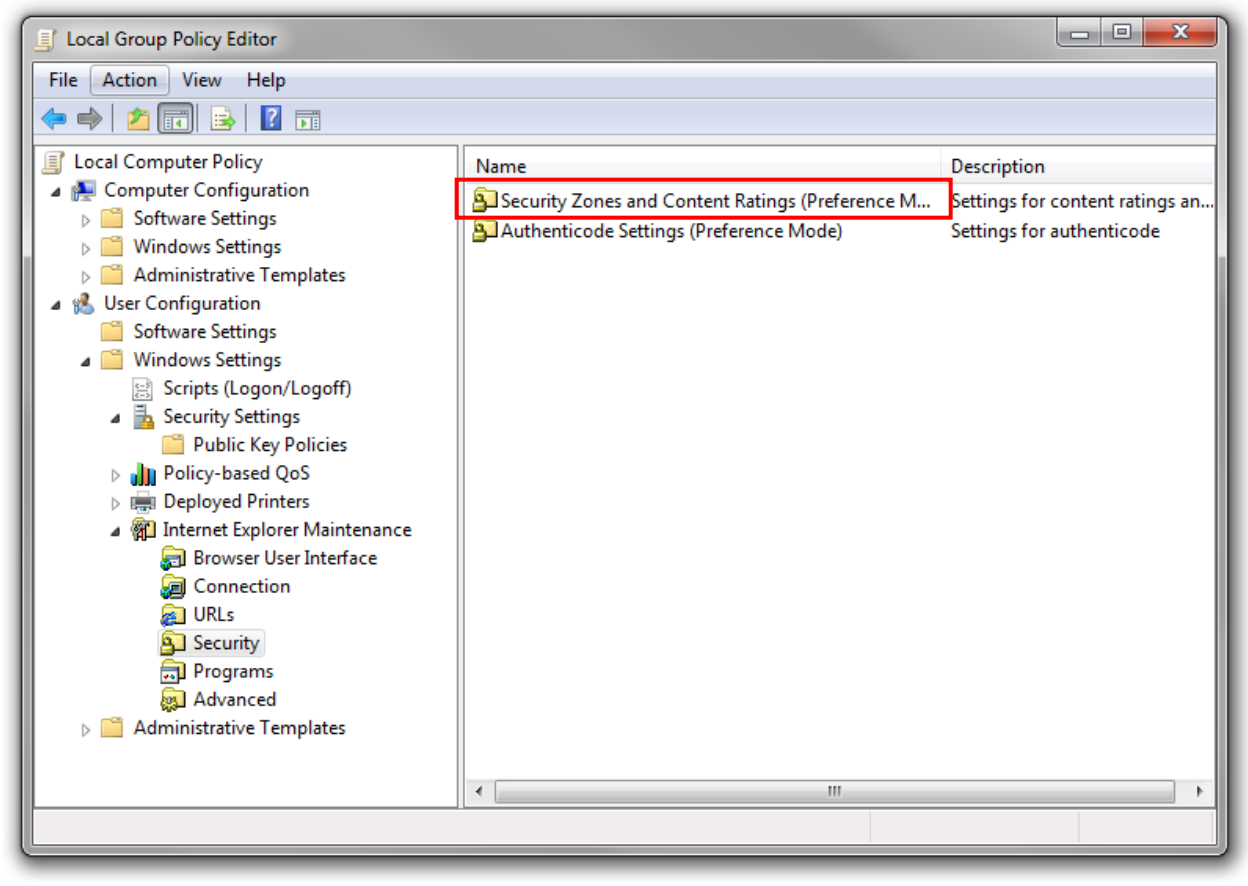

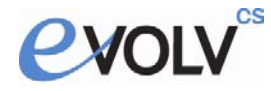

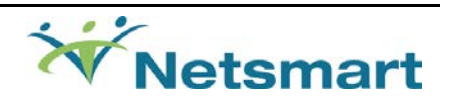

# On Security Zones and Content Ratings, click Import the current security zones and privacy settings

| Security and Privacy Settings                                                                                                    |                                                                                                    |   |
|----------------------------------------------------------------------------------------------------|----------------------------------------------------------------------------------------------------|---|
| You can customize the settings of each secur<br>settings must be made through the Modify Se                                                                                                    | ity zone as well as customizing the privacy settings. These attings button below. For more information, dick Help. |   |
| Security Zones and Privacy                                                                                                    |                                                                                                    |   |
| O not customize security zones and p                                                                                                    | privacy                                                                                                    |   |
| C Import the current security zones and                                                                                                    | privacy settings Modify Settings                                                                                   |   |
| Contrast estimate allow you to account your f                                                                                                    | an viewing sites with side content. Defines we get as a set if                                                     | _ |
| Content ratings allow you to prevent users fr<br>basis and are rated by the author for degree                                                                                                    | rom viewing sites with risky content. Ratings are set on a per-site<br>s of risky language, nudity, and violence.  | e |
| Content ratings allow you to prevent users fr<br>basis and are rated by the author for degree<br>Content Ratings                                                                                  | rom viewing sites with risky content. Ratings are set on a per-site<br>s of risky language, nudity, and violence.  | e |
| Content ratings allow you to prevent users fr<br>basis and are rated by the author for degree<br>Content Ratings<br>© Do not customize Content Ratings<br>© Import the current Content Ratings se | rom viewing sites with risky content. Ratings are set on a per-site<br>es of risky language, nudity, and violence. | e |

### Your security zone settings will be applied via group policy.

\*This only applies to zones where Internet Explorer Enhanced Security is disabled.

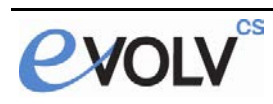

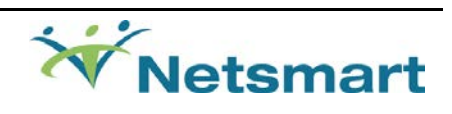